# 労働保険電子申請マニュアル

**2019年度版** 一括有期事業(建設の事業) 2018年度確定/2019年度概算

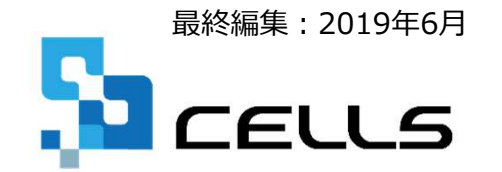

〒485-0014 愛知県小牧市安田町190 サポートセンターお問合せ E-mail <u>info@cells.co.jp</u>

# もくじ

| 一括有期の電子申請                    |    |
|------------------------------|----|
| 【事前チェック】電子申請をする前に            | 3  |
| 一括有期データの作成・読み込み              | 4  |
| 報告書PDFの作成                    | 5  |
| 総括表PDFの作成                    | 6  |
| 一括有期事業(確定)の電子申請用計算書の作成       | 7  |
| 各種区分、提出先情報の設定の確認             | 8  |
| 電子申請データの作成                   | 9  |
| PDF添付方法                      | 10 |
| 電子申請データの送信                   | 11 |
| 送信前の電子申請データの確認・削除            | 12 |
| 申請後に状況がエラーとなった場合             | 13 |
| 労働保険料の電子納付Pay-easy(ペイジー)について | 14 |

«今年度の電子申請について» eGovシステムにおいて、一括有期事業報告書・総括表の今年度の電子申請 による提出は、昨年度同様、以下の特別な取り扱いとなります。

く今年度の電子申請方法>

・申告書のみ電子申請データで作成

・報告書・総括表はPDFにして添付書類として提出

### 【事前チェック】電子申請をする前に・・・

**事務所** 情報他

#### 社労士の登録情報をチェック 台帳MENU(起動画面)>[事務所情報他]ボタン>[事務 所情報]ボタン>[e-Gov電子申請関連]タブ>[e-Gov申請 者情報①]ボタン

| 申請者情報1      |                                  |               |     |
|-------------|----------------------------------|---------------|-----|
| 連絡先に関する情報 そ | の他                               |               |     |
| 法人・団体の名称    | *la                              | 资源入力項目        | -   |
| 漢字          | セルズ社会保険労務士事務所                    |               |     |
| フリガナ        | セルズシャカイホケンロウムシジムショ               | _             |     |
| 氏名(法人・団体)   | の場合は代表者氏名) 姓と名の間は全角スペース          | を入力           |     |
| 漢字          | 山田 太郎                            | *             |     |
| フリガナ        | ヤマダ タロウ                          | *             |     |
| 部門の名称       |                                  |               |     |
| 漢字          |                                  |               |     |
| フリガナ        |                                  | _             |     |
| 役職          |                                  | _             |     |
| 郵便番号(日本国外   | '<br>の住所を入力する場合は、"0000000"を入力)   |               |     |
| 4850014     |                                  | 23-4567       |     |
| 住所          | 都道府県名から入力 全角のアルファベットは利用不可        |               |     |
| 漢字          | 愛知県小牧市安田町190番地                   |               | -   |
| フリガナ        | アイチケンコマキシヤスダチョウ                  | *             |     |
|             | -                                | 1             |     |
|             |                                  |               |     |
| ※印の項        | 目は入力必須項目です。                      |               | .r. |
| この他に        | 、法人・団体名(実子/ノリカナ)は社!<br>登録してください。 | <b>万士</b> 爭務P | Л   |

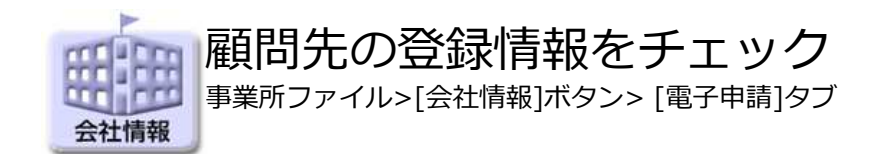

| 社保 提出       | 代行 C:¥Cells¥提出          | 代行証明書.pdf                        |               |                       |                          |                     |
|-------------|-------------------------|----------------------------------|---------------|-----------------------|--------------------------|---------------------|
| 雇労保 提       | 出代行 C:¥Cells¥提出         | 代行証明書.pdf                        |               |                       |                          | 照 <b>ルビュー</b>       |
| (DOC)       |                         | 이며+7 一申記                         | 青データー賢表示      | 19定                   |                          |                     |
| 5.7 mil     |                         | 1•                               | 表示する ' ま      | (示しない) <u>- i</u> RAE |                          |                     |
| 会社名<br>フリガナ | 株式会社 セルズ<br>カブシキガイシャセルズ |                                  |               |                       | <br>全角25文字<br><br>全角25文字 |                     |
| 事業主フリガナ     | 佐藤 豊                    | 全角で12文字以内<br>姓と名の間に1つの全知         | 角スペース         | 都道府県コード               | 51 •                     | 333                 |
| Ŧ           | 485 - 0014              |                                  |               | 事業所番号                 | 1230                     | (91)11-777          |
| 所在地         | 愛知県小牧市安田町1              | 9.0                              |               |                       |                          | 『道府県から入力<br>≧角37字以内 |
| フリガナ        | アイチケンコマキシヤスダチョ          | ¢                                |               |                       | 10                       |                     |
| TEI         | 0568-22-3311 Nd         | フン(-)含めて半角12文字以内<br>電話の場合は半角13文字 | 一【子甲請用】 任全事務所 | 2出先テータ<br>  愛知,名古屋北   | 年金事務所(如                  | 愛知事務センター)           |
| TEI         | 0568-22-3311 八イ         | フン(-)含めて半角12文字以内<br>電話の場合は半角13文字 | 年金事務所         | 愛知,名古屋北               | 年金事務所(氢                  | 髭知事務センター)           |

 社労士と顧問先の登録情報、提出代行証明書のファイル名などに電子申請で利用できない文字や記号が含まれていないか確認してください。 電子申請で使用できない文字例:
 囲み英数字(①②③)、ローマ数字(IIⅢ)、囲み文字(㈱)(㈱)、半角カ

囲み央数字(1223)、ローマ数字(11111)、囲み文字(隅恂)、丰角カ ナ、半角スペース、全角スペース、記号(/~\$€¢£#%&¥[]{}‴一など) 環境依存文字

- 年度更新に限り、労働保険番号とアクセスコードが記載された申告書をPDF ファイルにして提出代行証明書の代わりとすることができます。
- 社労士と顧問先の住所は、都道府県名から入力してください。
- 初めての電子申請や、新たに電子申請を始める顧問先についてはe-Govでエ ラーになりやすいため、入念にチェックすることをお奨めします。

一括有期データの作成・読み込み

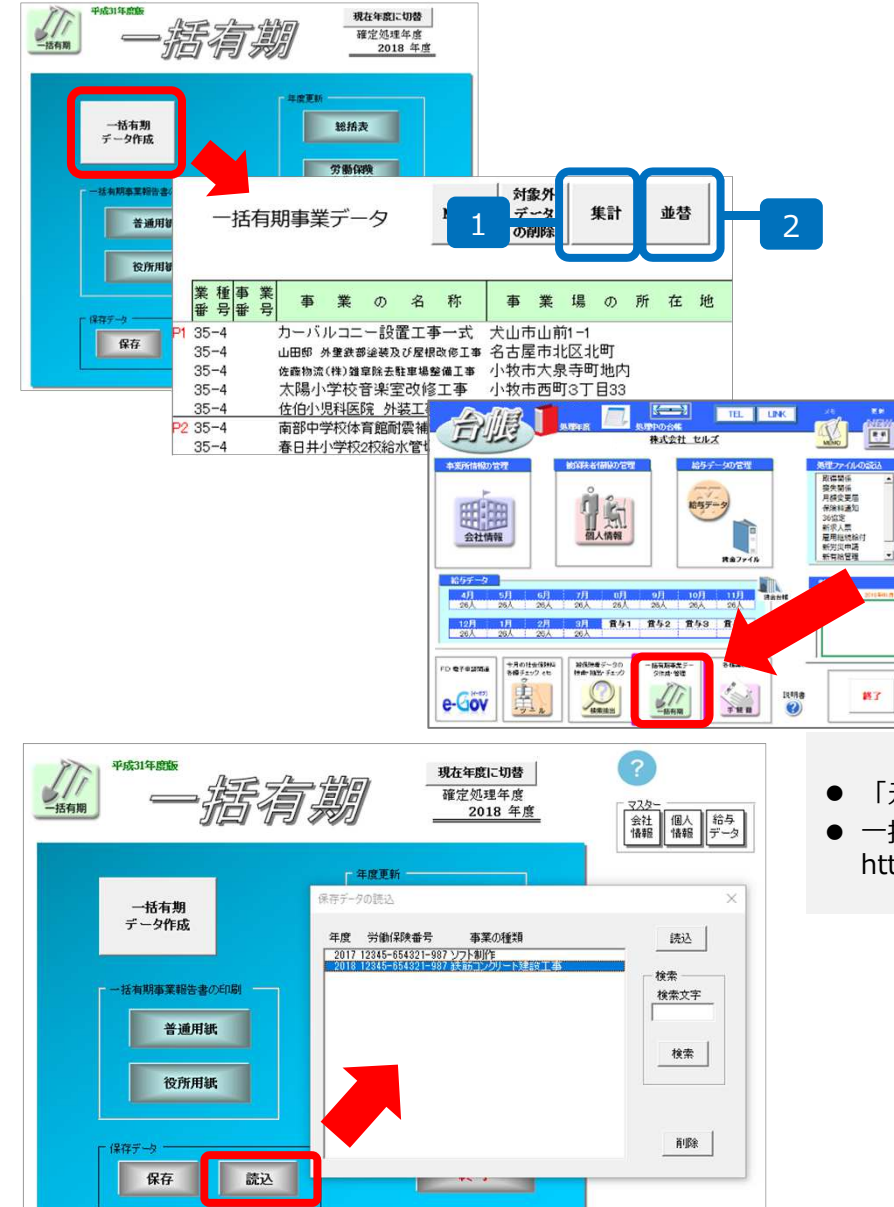

処理ファイル「一括有期」であらかじめ、 一括有期データの集計をおこなっておきま す。

1. 一括有期データの「集計」をクリック します。

2. 業種番号ごとにページの並び替えをお こないます。

※一括有期の工事データ入力は2018年度の 事業所ファイル下部「一括有期」ボタンで 入力が必要です。

「元請工事なし」の場合は集計をする必要はありません。

0

全ての 処理 ファイル

20862

 一括有期の集計操作については「一括有期マニュアル」をご覧ください。
 https://www.cells.co.jp/daityo-s/wp-content/uploads/manual/ikkatu.pdf

先に一括有期データを集計し、保存データを作成している場合は、処理ファイル一括有期から「保存 データ読込」で確定2018年度の保存データを読み 込んでおきます。

## 報告書PDFの作成

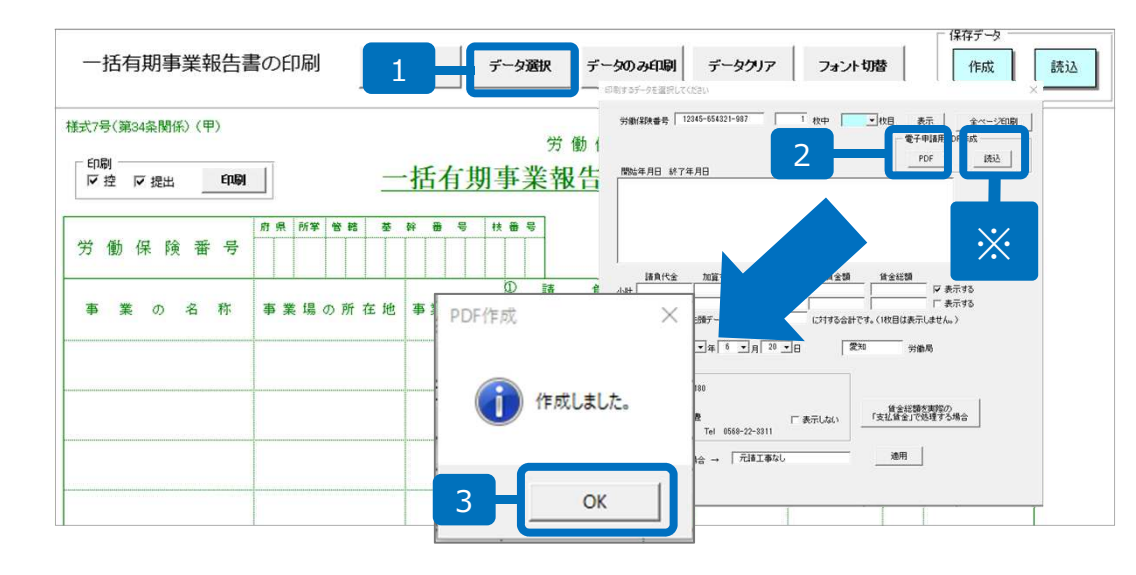

1.一括有期事業報告書の普通用紙印刷画面で「データ選択」をクリックします。

2. 「PDF」ボタンをクリックします。

3.PDFに変換されるので「OK」をクリックします。

※変換されたPDFは「読込」をクリック すると選択できるようになります。

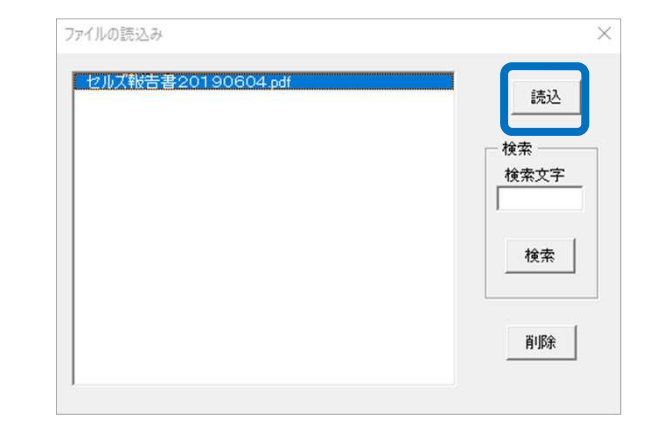

- 一括有期の電子申請は報告書・総括表のPDFファイルを 添付する方式となります。
- 報告書が複数枚になっても報告書のPDFは1つになります。
- 電子申請データ作成時にこちらで作成した報告書を添付 します。
- 「元請工事なし」の場合、報告書のPDFは必要ありません。

### 総括表PDFの作成

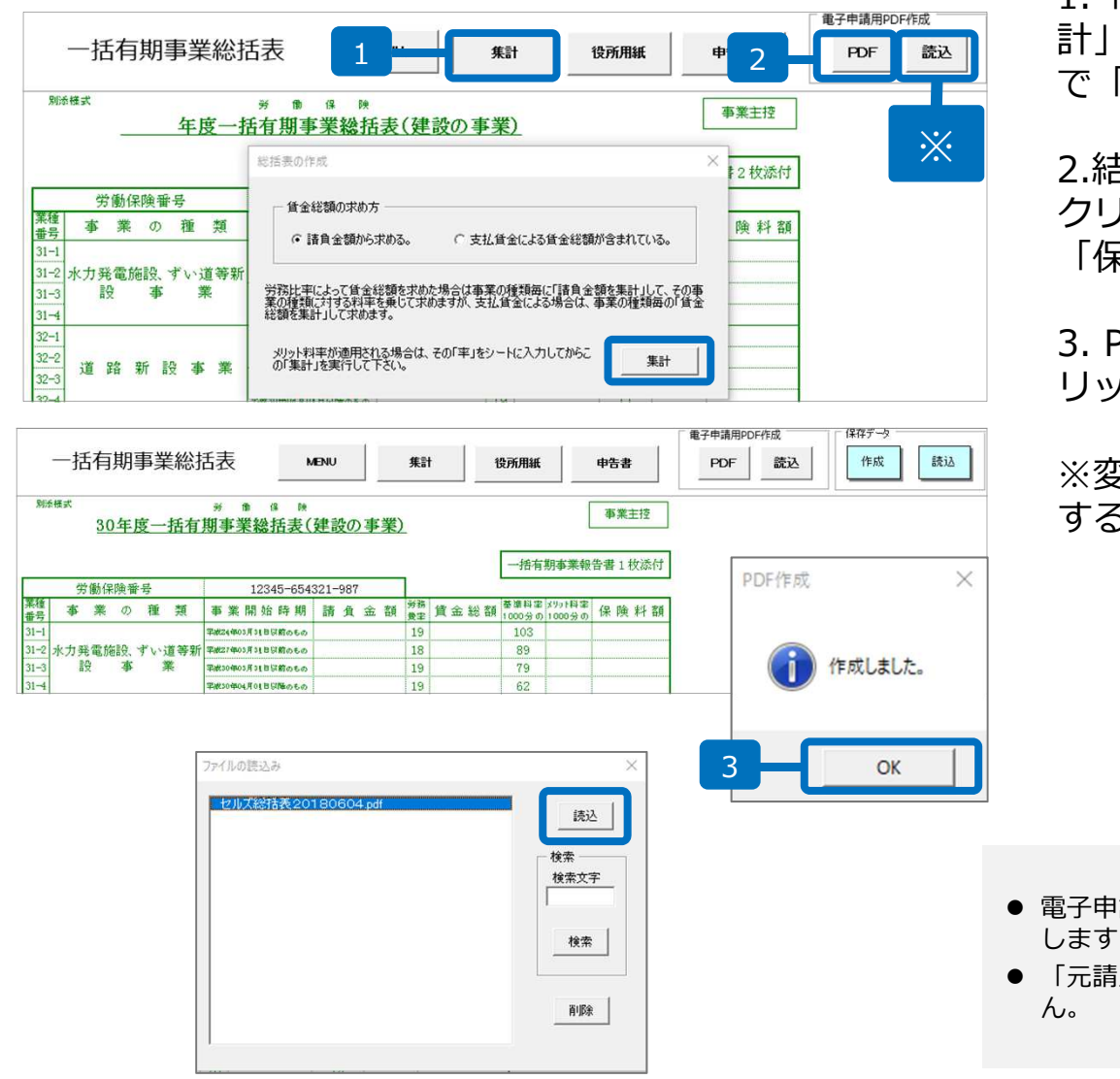

1.「総括表」ボタンをクリックし、「集計」ボタンより賃金総額の求め方を選んで「集計」をクリックします。

2.結果が表示されたら「PDF」ボタンを クリックして保存ファイル名を付けて 「保存」します。

3. PDFに変換されるので「OK」をク リックします。

※変換されたPDFは「読込」をクリック すると選択できるようになります。

- 電子申請データ作成時にこちらで作成した総括表を添付 します
- 「元請工事なし」の場合は総括表のPDFは必要ありません。

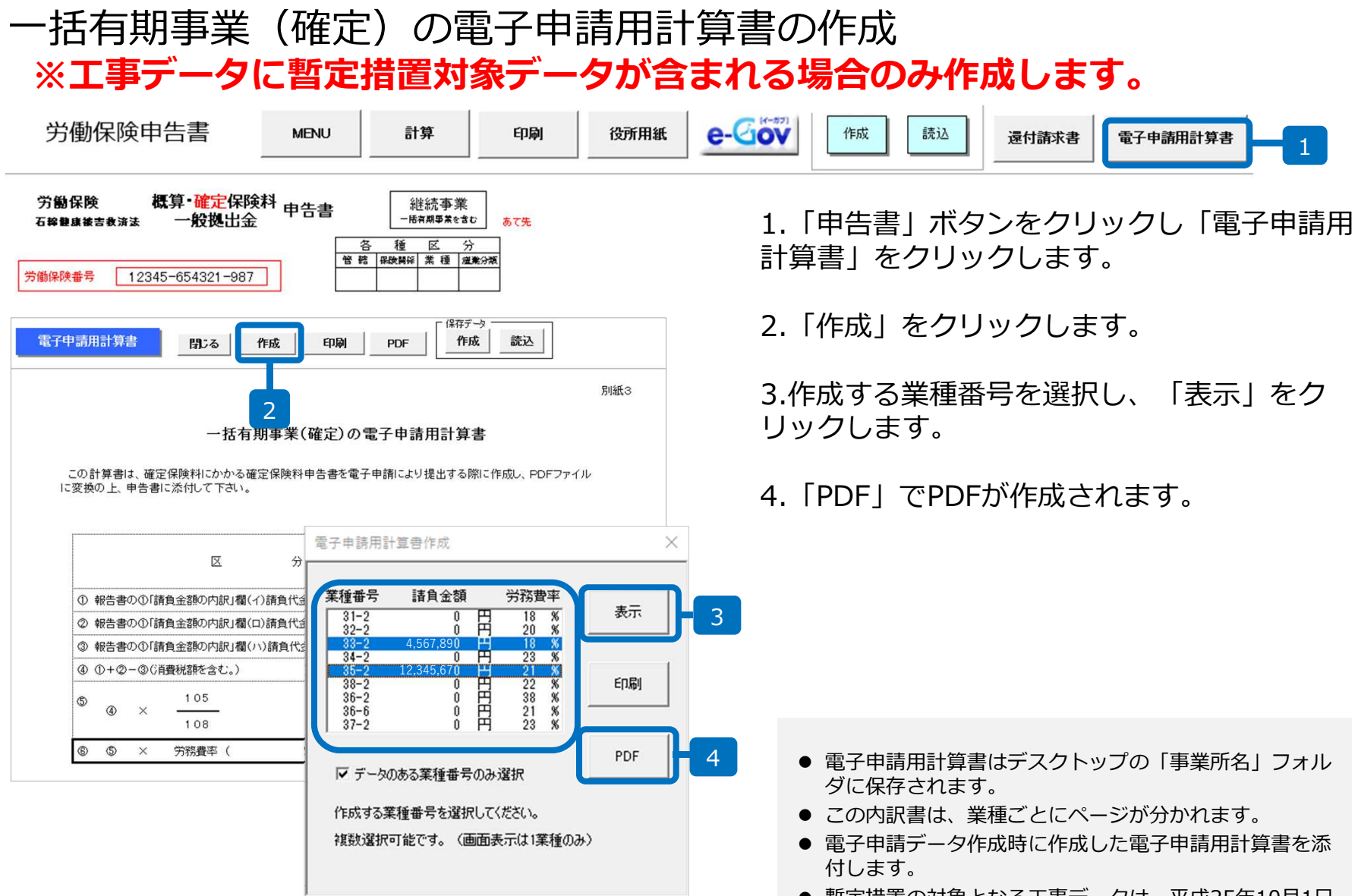

 暫定措置の対象となる工事データは、平成25年10月1日 ~平成27年3月31日に開始した工事です。

## 各種区分、提出先情報の設定の確認

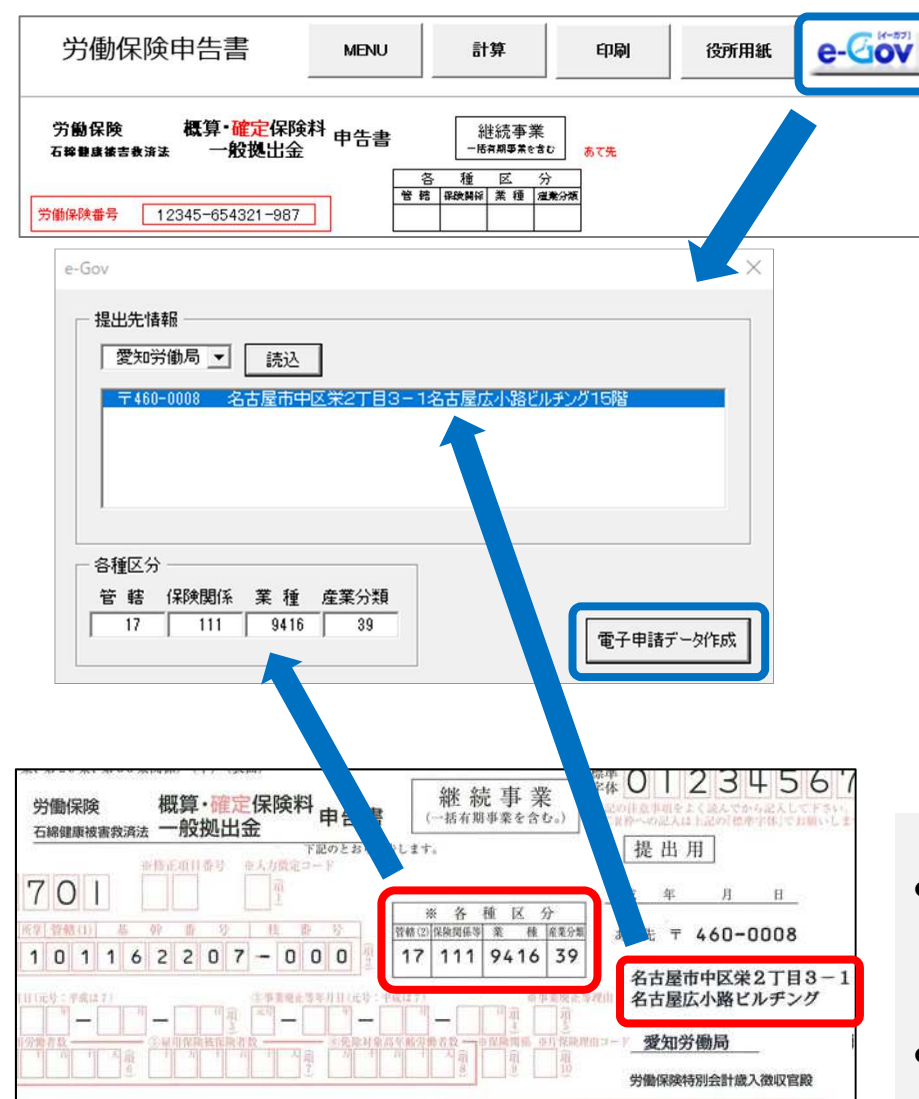

e-Govボタンをクリックし、提出先情報と 各種区分を設定します。

労働局名を選んで読込し、申告書に記載されている提出先労働局住所を選択します。 各種区分を入力して電子申請データ作成を クリックします。

- 提出先情報、各種区分の情報を設定した後に、保存データ(処理ファ イル年度更新のメニュー画面から作成)を作成すれば、翌年度は設定 した情報が自動的に読み込まれます。実際の用紙と異なる各種区分情 報が表示されている場合は、用紙に合わせてください。
- 提出先情報で労働局を選択した後、「読込」ボタンをクリックすると 住所が表示されます。

電子申請データの作成

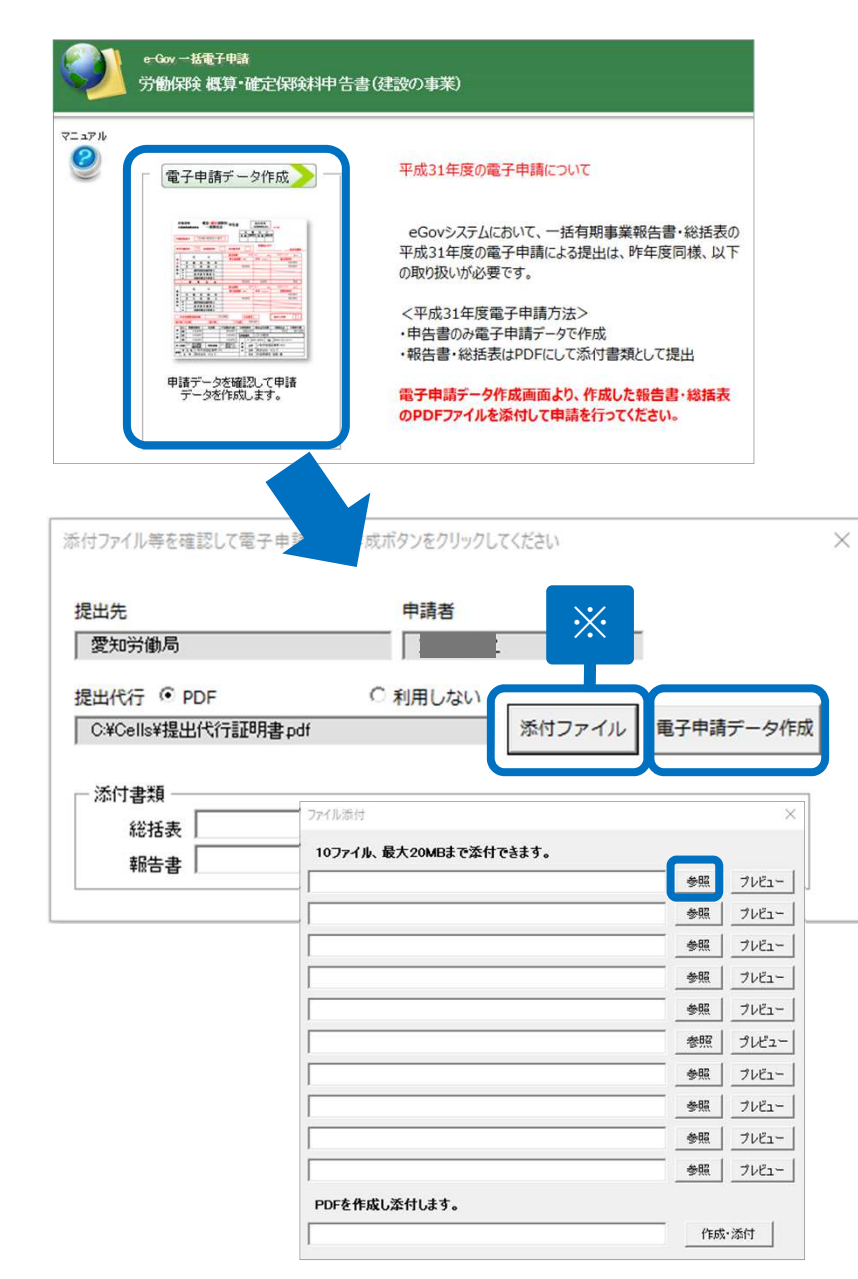

申告書フォームの「電子申請データ作成」 をクリックします。(データの編集はでき ません。編集は前の画面に戻って変更して ください。)

※添付ファイルがある場合は、「添付ファ イル」ボタンをクリックし、「参照」ボタ ンからファイルを指定します。

暫定措置が適用されている場合は電子申請 用計算書を添付してください。

#### 別途作成された報告書、総括表PDFの添付 が必要です。(次ページ参照)

- 各項目の最大文字数
   事業所・事業主の住所・・・49文字
   事業所・事業主の名称・・・39文字
   事業主の氏名・・・20文字
   事業又は作業の種類・・・100文字
- 省略不可の項目
   申請年月日、あて先の情報、労働保険番号、各種区分
   申告済保険料額、充当額、還付額、不足額
   事業の種類、申告書下部の事業所、事業主の情報
- データを修正したい場合は、「戻る」ボタンで年度更新画面に 戻って修正してください。
- 「元請工事なし」の場合は報告書・総括表・電子申請計算書PDF の添付は必要ありません。

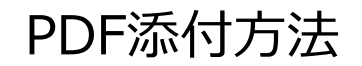

| 展10元<br>一一一一一一一一一一一一一一一一一一一一一一一一一一一一一一一一一一一一 |         |         | -           |
|----------------------------------------------|---------|---------|-------------|
| 変和方側/向                                       |         | -       |             |
| 是出代行 ● PDF                                   | ○ 利用しない | 活けファイル  | ●乙由法二 - 力作成 |
| Ci#Cells#提出代付非可者pdf                          |         | 海西リノアイル | 电子中前ナータイF成  |
| - 添付書類                                       |         |         |             |
| 総括表                                          |         |         | 参照 ブレビュー    |
|                                              |         |         |             |

| ファイルの読込み           | 2 >                                     |
|--------------------|-----------------------------------------|
| セルズ報告書20190604.pdf | 決定                                      |
|                    | ─ 検索 ────────────────────────────────── |
|                    | 検索                                      |
|                    |                                         |

1.申請書フォームの添付書類の「参照」をクリック します。

2. 作成した該当の報告書、総括表をそれぞれ選択し、決定します。

報告書と総括表のPDFに加え、労務費率の暫定措置 が適用される場合は電子申請用計算書の添付が必要 です。

| 表示状態 すべての事  | 業所 | - 24<br>29 | 》月 ■<br>日 ¥<br>索 | -     | 1                     | ₩ 浅億            | <b>2</b> 10/37 | ■<br>印<br>初期<br>別<br>設定<br>一括申請 | <b>区</b><br>終<br>了 |        |            |                   |            |              |             |
|-------------|----|------------|------------------|-------|-----------------------|-----------------|----------------|---------------------------------|--------------------|--------|------------|-------------------|------------|--------------|-------------|
| R1C1        |    | : × ×      | fx               | Userl | No                    |                 |                | 2011/09                         |                    |        |            |                   |            |              |             |
| 作成日         | 方法 | 提出先        | 種                | 手続    | 6                     | 会社              | 名              |                                 | 内容                 |        | <b>1</b>   | 達番号               |            | 状況           | 公文書 処理日     |
| 9/29 08:24  | 一括 | 大曽根        | 社                | 年金    | 未送信トレイ                |                 |                |                                 |                    |        |            |                   |            |              |             |
| 09/26 14:58 | 一括 | 大曽根        | 社                | 取得    | 作成日 時間<br>05/23 19:1  | 提出先<br>3 愛知労修   | 種<br>加振労       | 手統名<br>年度更新()                   | <b>晝設</b> )        | 会社名セルズ |            | 内容                |            |              |             |
| 9/26 14:37  | 一括 | 春日井        | 雇                | 喪失    | 05/20 16:4            | 0 大館            | 雇服             | 長<br>長<br>て<br>ら<br>マ           |                    | セルズ    |            | 2人                |            |              |             |
| 09/26 14:23 | 一括 | 大曽根        | 社                | 取得    | 04/12 14:1 12/25 16:1 | 4 鷹果<br>8 大曽根   | 社社             | 取得CSV<br>賞与CSV                  |                    | セルス    |            | 2人<br>13件         |            |              |             |
| 09/26 10:55 | 一括 | 大曽根        | 社                | 扶養    | 12/05 10:5            | 3 八盲根<br>7 名古屋東 | 在雇             | 取得(70成)<br>氏名変更                 | KE Z               | 2      |            | 1左膝 引<br>コンドウ     | 主思ナ<br>ユタカ |              | 1           |
| 9/26 09:58  | 一括 | 刈谷         | 雇                | 氏名    |                       |                 |                |                                 |                    |        |            |                   |            |              |             |
| 9/12 18:12  | 一括 | 岐阜北        | 社                | 取得    |                       |                 |                |                                 |                    |        |            |                   |            |              |             |
| 9/05 18:13  | 一括 | 刈谷         | 社                | 取得    |                       |                 |                |                                 |                    |        |            |                   |            |              |             |
| 9/05 18:10  | 一括 | 刈谷         | 社                | 取得    |                       |                 |                |                                 |                    |        |            |                   |            |              |             |
| 08/30 09:02 | 一括 | 浜松東        | 社                | 取得    |                       |                 |                |                                 |                    |        |            |                   |            |              |             |
| 08/23 17:34 | 一括 | 大曽根        | 社                | 取得    |                       |                 |                |                                 |                    |        |            |                   |            |              | 全てのデータを選択する |
| 08/23 09:31 | 一括 | 品川         | 雇                | 取得    |                       |                 |                |                                 |                    |        |            |                   |            |              | 申請する        |
| )8/21 16:06 | 一括 | 浜松東        | 社                | 取得    | _                     |                 |                |                                 | _                  |        |            |                   | _          |              |             |
| 1.1         |    | >»155      | ·                |       | 7 I <del>-</del>      |                 | ۰ <i>م</i>     | \+ \4                           | 1                  | [子申]   | 40         |                   |            |              |             |
| :1メ         | -: | ン凶         | よう               |       | くトナ                   | - r             | -0_            | リこめ                             | <b>)</b>           |        | 10450      | 1                 |            | -            |             |
| 際の          | 画  | 面と         | 色力               | が呈    | <b>≹なり</b>            | ます              | 0              |                                 |                    | ?      | 選択し<br>(申請 | ,たナータを<br>件数 : 1件 | 甲請しま<br>-) | <u>ም</u> ከ ? |             |
|             |    |            |                  |       |                       |                 |                |                                 |                    |        | 0.00       |                   |            |              | r           |

- エクセルメニューバー「電子 申請データ一覧」より「送 信」をクリックします。
- 2. 作成したデータを選択し、青 色に反転させたうえで、「申 請する」をクリックします。
- 「選択したデータを申請しま すか?」と表示されましたら 「はい」をクリックします。
- 4. 状況が「送信待機」となり、
   一定時間経過後、送信済に変わります。
- 社労士認証が複数インストールされている場合は、手順3.の際に申請に 使用する社労士認証をダブルクリックして選択してください【※】
- 送信待機から送信済には約6分以内に切り替わりますが、Cellsドライブサーバーの状態によって時間は前後します。申請後の管理については別冊マニュアルをご覧ください。
   【申請後のデータ管理】

https://www.cells.co.jp/daityo-s/wp-content/uploads/manual/sinnseisitaato-nodtetakannri.pdf

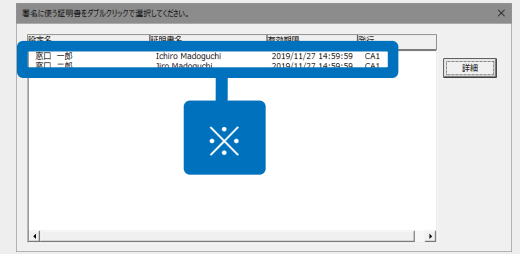

### 送信前の電子申請データの確認・削除

|             |    |      |              | 手続名          |            | 会社名      |       | 内容   |        | 到達備        |                     |                |       | 処理日  |   |
|-------------|----|------|--------------|--------------|------------|----------|-------|------|--------|------------|---------------------|----------------|-------|------|---|
| 10/10 16:09 | 一括 | 大曽根  | 社            | 取得           |            | トリップワ・   | ークス   | 高橋   | 優子     |            |                     | 未送信            |       |      | 1 |
| 10/09 16:02 | 一括 | 大曾根  | 詳細(データ       | (D)          |            |          |       |      |        |            |                     |                |       |      |   |
| 10/09 14:32 | 一括 | 大曾根  | 事業所名         |              | セルズ        |          |       |      |        |            | データ作成日時             | 2019/05/20 18: | 49:36 | 表示   |   |
| 10/09 11:16 | 一括 | 大曽根  | 申請者          |              |            |          |       |      |        |            | データ1FRX者<br>データ送信日時 |                |       | フォルダ |   |
| .0/09 11:06 | 一括 | 春日井  | 提出先          |              | 愛知労働局      |          |       |      |        |            | データ送信者              |                |       | 控印刷  | 1 |
| .0/05 18:44 | 一括 | 千代田  | 手続名内容        |              | 労 労働保険年度更新 | 所中告/電子申請 |       | 媒体通番 |        |            | 送信番号<br>署名証明書       |                | -1    | 削除   |   |
| 10/05 18:34 | 一括 | 品川   | 到達番号         |              |            |          |       |      |        |            | データ更新者              |                |       | 取下げ  | 3 |
| 10/04 12:56 | 一括 | 大曽根  | 状況           |              | 未送信        |          |       |      |        |            | 取下げ可否               |                |       | 更新   | 8 |
| 10/04 10:17 | 一括 | 甲府   | 一次光经。<br>到達日 | 4            | 高賣中        |          | 擅終了   |      | 統終了    |            | 納付状況                |                |       |      | - |
| 10/03 11:51 | 一括 | 金沢南  | - 1/2        |              |            |          |       |      | 文書     |            | 納付番号                |                |       |      | 1 |
| 10/02 19:32 | 一括 | 甲府   | 未読/          | 総数           | 発行日        |          | 表示    |      | F.続/轮数 | 発行日        |                     |                | +0.8  | 82   | 3 |
| 10/01 11:36 | 一括 | 名古屋北 |              |              |            |          | 21119 |      |        | Cellsドライブに | - Longer and        |                |       | 9947 | 5 |
| 0/01 09:49  | 一括 | 春日井  |              |              |            |          |       |      | テエック   | 公開(アップロード) | 」 □ 選択式             |                |       |      | 8 |
| 9/29 08:24  | 一括 | 大曽根  | 如理一          |              | r          |          |       |      |        |            |                     |                |       |      | 3 |
| 9/26 14:58  | 一括 | 大曾根  | 「 公開         | 1<br>8(アップロー | F) [       |          |       |      |        |            |                     |                |       |      | 3 |
| 9/26 14:37  | 一括 | 春日井  | F ₹Ø         | 他            | Γ          |          |       |      |        |            |                     |                |       |      | 3 |
| 9/26 14:23  | 一括 | 大曽根  | 儒考           |              | -          |          |       |      |        |            |                     |                |       | 登録   | 5 |

#### 該当データの「詳細」ボタンをクリック します。それぞれボタンに応じて以下の 処理をおこないます。

表示:申請データの表示
フォルダ:申請データを構成している
ファイルが確認できるフォルダを表示
控印刷:A4用紙に申請概要を印刷
削除:この電子申請データを削除
取下げ:申請の取下げが可能
更新:手動で状況を更新する

| 耒  | 示        |
|----|----------|
| 18 | <u> </u> |

| <b>4</b> .7 | (第5号(第24篇)                    | 1000 M    | BIOR MICH        | (P)             |                  |                          |                                        |           |                  |                     |                        |                       |
|-------------|-------------------------------|-----------|------------------|-----------------|------------------|--------------------------|----------------------------------------|-----------|------------------|---------------------|------------------------|-----------------------|
|             | 労働係                           | \$K       | 积算               | •確定保            | 時料 日             | 書書書                      | 継続                                     | 事業        |                  |                     |                        |                       |
| 3           | 1/59 石料器店                     | 構成書物)     | age - 11         | 下記のとれ           | り申告しま            | <b>J</b> .               | - 10 H M @ P                           | Reat      | 3+ 3             |                     |                        |                       |
|             | ₩ <u>9</u><br>3270            | )1        | ※你正非             | 1889 ×          | 入力数定:<br>~ (     | コード<br>晴1)               |                                        |           |                  | 平成 31 年             | r 6 A 2                | B                     |
| 0           | 8运的条所举                        | 管理(1)     | 茶 幹              |                 | * * *            | 分档                       | 2)保持関係等                                | # H       | 20<br>產業分類       |                     |                        |                       |
| i.          | 12 3                          | .45       |                  | 664121 -        | 887              | (項2) 1                   | 7 111                                  | 94        | 16 39            | 8 T                 | 先〒 450                 | - 0000                |
|             | ※推出年月日 (元<br>元号 年             | 号:千成<br>月 | ま7)<br>日<br>- 04 | (3)<br>5<br>13) | 現止等年             | 月日(元号:<br>年<br>-         | 「月は7)<br>月 日                           | 1<br>184) | 《事業廃止等日<br>(1番5) | <b>始</b> 85型<br>古根の | 1月中区来2<br>11 第日ルテ      | 丁目3-1<br>シグ15階        |
| 1           | (0堂時東用好像)                     | 1 BR 65   | 雇用信約就            | (新快者款)          | NOR-IROSS        | 2二年前升度                   | ······································ | WHE *     | 片保険理由コ           | -15                 | 党均外角                   | 15                    |
|             |                               | 086)      |                  | 0 (787)         |                  | ô                        | (7 <b>8</b> 8) I                       | (685      | (7810)           | 劳像保8                | 使特别会计                  | <b>油入数</b> 収          |
| -           | (7)<br>医分<br>分数保険料<br>(新潟+展用) | (-0 0     | 算定章<br>0個映目・     | 間 千<br>新出金3     | 成 30年<br>第111章 昭 | 4月<br>(第 (3)<br>(第11)(4) | 1日 から<br>保険目・拠出点<br>1000分の             | (1)       | 干成 31 年<br>確定保険目 | 3月<br>最終            | 31日<br>出金新(()<br>7,101 | まで<br>約×(9))<br>(預12) |
| ķ           | 劳災保険分                         | ([])      |                  |                 | 789              | (西13)(日)                 | 100053-03                              | (1)       |                  |                     | 7,101                  | (1014)                |
| i           | 雇用保険法                         | 100       |                  |                 | 0                | (1百15)                   |                                        |           |                  |                     |                        |                       |
| Ehn         | 用 高年齢<br>係 労働者分               | (C)       |                  |                 | 0                | (前6)(二)<br>千円            | 100059.07                              | (=)       |                  |                     | 0                      | (前17)                 |
| ×.          | 份 保険料算法<br>分 対象者分             | (A)       |                  |                 | c                | (前18)(北)                 | 100053-07                              | 640       |                  |                     | 0                      | (1819)<br>19          |
|             | - 兼長出金<br>Ga                  | (~)<br>() |                  |                 | 783              | (項35)(へ)<br>千円           | 1000%) თ<br>0                          | 02        |                  |                     | 15                     | (項36)<br>円            |
|             | 0.0                           |           | 頭定草              | 10 Ŧ.           | 成 31 年           | 4月                       | 18 0%                                  |           | 平成 32 年          | зЯ                  | 38 日                   | 32                    |
|             | E 9                           | 0:        | (保険料)            | 1 定基键           | 語の見旨             | 3 28                     | 13%E 58 51 12                          |           | 040概算            | <b>新秋村</b> 朝        | (02) × 03              | 0)                    |
|             | 労働保険料<br>(分災+雇用)              | 60        |                  |                 |                  | (項20)(4)<br>千円           | 1000分の                                 | 0(1)      |                  |                     | 7,101                  | (南21)                 |
| 漫           | 分贝保险分                         | (D)       |                  |                 | 789              | (11222)(日)<br>千円         | 1000530                                | (11)      |                  |                     | 7,101                  | (時23)                 |
| 1225        | 雇用保険运<br>雇 通用者分<br>用 高武能      | E00       |                  |                 |                  | ()積24)<br>年円             |                                        |           |                  |                     |                        |                       |
| R           | 傳 兴趣看分                        | <u> </u>  |                  |                 |                  | TH I                     |                                        |           |                  |                     |                        |                       |

| アクテクアクセス デー<br>にどン留めする                                                                                | 11.11<br>私り付け<br>21.92ポード | 0.3ピー<br>トカットの知り付け                                                                                                    | 新教会 321-元<br>第                                                                               | *** GRO XX | ₩UN<br>7x109-                                                                                                    | /ヨートカット・<br>様                                                    | 7日パティ                               | 「城市」                | 00.00                                |
|----------------------------------------------------------------------------------------------------|---------------------------|----------------------------------------------------------------------------------------------------|----------------------------------------------------------------------------------------------|------------|----------------------------------------------------------------------------------------------------|------------------------------------------------------------------|-------------------------------------|---------------------|--------------------------------------|
| e 🦻 - 🛧 📕                                                                                             | > 111 - Tania             | 100 110                                                                                                    |                                                                                              |            | 10.00                                                                                                    | COMPANY AND                                                      | 1000                                | 1.00                |                                      |
| <ul> <li>★ 91+9 79セス</li> <li>● デスクトップ</li> <li>● ダウンロード</li> <li>※ ドキュメソト</li> <li>※ ビクチャ</li> </ul> | * * * * *                 | 名町<br>会 4950019022<br>留 4950019022<br>留 kouseixani<br>図 kouseix019<br>の<br>kousei2019<br>の<br>kousei2019<br>の<br>たいの<br>にないの<br>にないの<br>の<br>たいの<br>の<br>に<br>和<br>の<br>の<br>たいの<br>の<br>の<br>の<br>の<br>の<br>の<br>の<br>の<br>の<br>の<br>の<br>の<br>の | 01810004.xsl<br>801810004_01.xml<br>0520184929773.xm<br>0520184929773.xm<br>0520184931156.xm |            | 更新日時<br>2019/05/21 9:58<br>2019/05/21 9:59<br>2019/05/21 9:59<br>2019/05/21 9:58<br>2019/05/21 9:58<br>2019/05/21 9:58 | 種類<br>XSL スタ・<br>XML ファ<br>XML ファ<br>XML ファ<br>XML ファ<br>Adobe A | (ルシート<br>イル<br>イル<br>イル<br>イル<br>イル | 91X<br>30<br>2<br>3 | 7 KB<br>5 KB<br>6 KB<br>4 KB<br>4 KB |

フォルダ

#### 控印刷

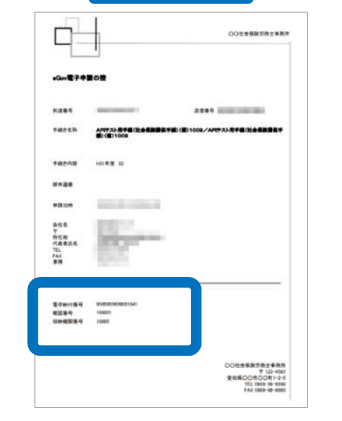

※労働保険料をPay-easy(ペイ ジー)で電子納付する顧問先は、 控印刷をお渡しいただくと納付 時に必要な情報が入っているた め便利です。(詳細は14ページ をご覧ください)

● 上記操作は送信後にもおこなえます。

### 申請後に状況がエラーとなった場合

送信後、状況がエラーとなった場合は、ボタンをクリックしエラー内容を確認してください。

#### あらためてエラー個所を修正し、電子申請データを作成し直して送信してください。

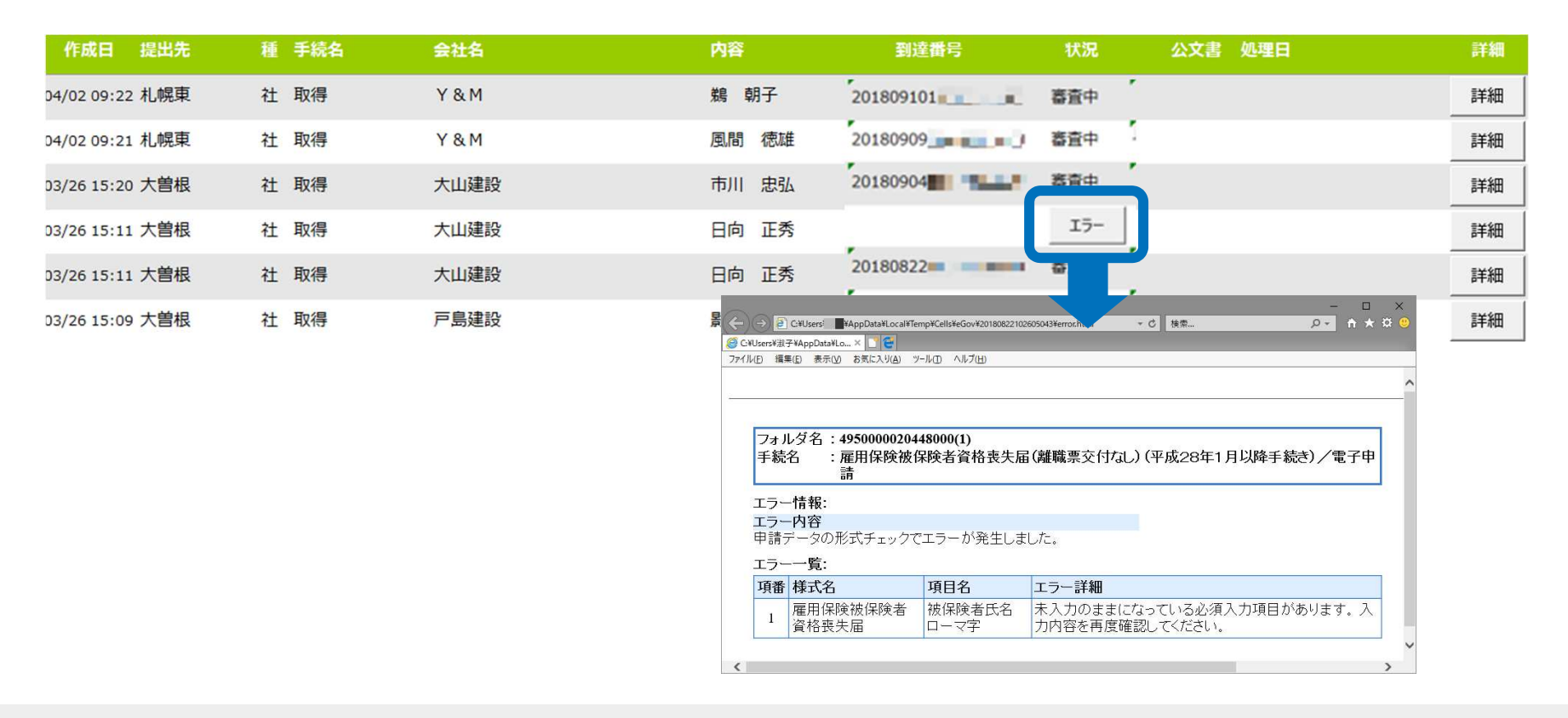

- エラーとなった手続きは行政に到達していません。
- 一度申請したデータは、エラー個所のみを直し再申請できないため、届出を作成し直す必要があります。

## 労働保険料の電子納付 Pay-easy(ペイジー)について

台帳から電子納付はできません。ただし納付時に必要な情報【電子納付番号】【確認番号】【収納機関番号】は下記項目より2パターンでご確認いただけます。顧問先に案内される場合は、控印刷をお渡しいただ くと 便利です。

| 成日 方法 提         |      | 種手統名                                                                            | 会社名        |              |                   |                     | 処理日  | 詳細   |              |                                                                                                    |
|-----------------|------|---------------------------------------------------------------------------------|------------|--------------|-------------------|---------------------|------|------|--------------|----------------------------------------------------------------------------------------------------|
| //10 16:09 一括 大 | 大曽根  | 社 取得                                                                            | トリップワークス   | 高橋 優子        |                   | 未送信                 |      | 詳細   |              | 0.01689995                                                                                                    |
| //09 16:02 一括 大 | 大曽根  | 細(データル:20190520184936240)                                                       |            |              | データ作成日時           | 2019/05/21 13:15:00 | ×    |      |              | 0012948781                                                                                                    |
| 0914:32 一括 大    | 大曽根  | 単二<br>単二<br>単二<br>二<br>二<br>二<br>二<br>二<br>二<br>二<br>二<br>二<br>二<br>二<br>二<br>二 |            |              | データ作成者            | AND CONTRACTORS.    | 表示   | 詳細   |              |                                                                                                    |
| 911:16 一括 大     | 大曽根  | 申請者                                                                             |            |              | データ送信日時<br>データ送信者 | 2019/05/21 13:20:01 | לאוד | auem |              |                                                                                                    |
| 9 11:06 一括      | 春日井  | 是出先 愛知労働局                                                                       |            |              | 送信番号              | 201905211320016958  | 控印刷  |      | eGov電子       | 申請の控                                                                                                    |
| 518:44 一括 千     | 千代田  | F統名 穷 穷働保険中<br>内容                                                               | 度更新甲语/電子甲請 | 媒体通番         | 新台にの香             |                     | 削除   | 詳細   |              |                                                                                                    |
| 5 18:34 一括 品    | 品川 勇 | 则達番号                                                                            |            |              | 取下げ可否             | 不可                  | 取下げ  | I¥細  | 到這番号         | 送信春号                                                                                                    |
| 4 12:56 一括 大    | 大曽根  | <b>尤况</b> 未送信                                                                   |            |              | 取下(7/5)左          | RK F/GU             | 更新   | I¥細  |              |                                                                                                    |
| 410:17 一括甲      | 甲府   | - 状況経過<br>到達日                                                                   | P 審査終了     | 手统終了         | 納付番号              | 950000000001641     |      | FF細  | 手続き名称        | APIテスト用手装(社会保験関係手続)(個)1009/APIテスト用手装(社会保険関<br>鏡)(個)1009                                                                                                    |
| 311:51 一括 金     | 金沢南  |                                                                                 |            |              | 収納機想番号            | 10005               |      | 1¥細  |              |                                                                                                    |
| 219:32 一括甲      | 甲府   | - ユメント<br>未読/総数 発行                                                              |            | 公文書<br>未読/総数 | 発行日               |                     |      | 詳細   | 手続き内容        | H31年度 33                                                                                                    |
| 11:36 一括 名      | 名古屋北 |                                                                                 | フォルダ       | Ce           | AISドライブに          | 表示 フォルダ             | 保存   | 詳細   |              |                                                                                                    |
| 1 09:49 一括 春    | 春日井  |                                                                                 |            | FINT         | 28時(アップロード) 「道沢式  |                     |      |      | 媒体通番         |                                                                                                    |
| 9 08:24 一括 大    | 大曽根  | 机理                                                                              |            |              |                   |                     |      | B¥細  | 申請日時         | 令和1年5月21日13時20分1秒                                                                                                    |
| 514:58 一括 大     | 大曽根  |                                                                                 |            |              |                   |                     |      | 詳細   |              |                                                                                                    |
| 5 14:37 一括 春    | 春日井  | 「 公開(アップロード)  <br>「 その他                                                         |            |              | <u> </u>          |                     |      | 詳細   | 会社名          | and the second second sec |
| 614-23 一括 大     | 大曽根( | ([考                                                                             |            |              |                   |                     | 登録   | 詳細   | 所在地<br>代表者氏名 | and the second second se                                                                                                    |
| 0 x 1160 /6 /1  |      |                                                                                 |            |              |                   |                     |      |      | TEL          |                                                                                                    |